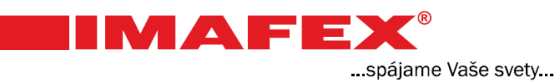

# Návod pre používanie webmail.imafex.sk

#### Obsah

Prihlásenie Napísanie e-mailu Zmena hesla Podpis Priečinky Presmerovanie e-mailov Automatická odpoveď Filtre Vytvorenie profilu

#### Prihlásenie

Do internetového prehliadača napíšte: webmail.imafex.sk

Pre prihlásenie zadajte svoju **e-mailovú adresu** a **heslo**. Tieto údaje ste dostali od poskytovateľa internetu.

IMAF

...spájame Vaše svety...

| do inernetového preh  | liadača napíšte:                                |     |
|-----------------------|-------------------------------------------------|-----|
| C S webmail.imafex.sk | , Ϙ マ 🔒 🗟 Ċ × 🛛 🕥 IMAFEX Webmail :: Vitajte v × | ☆ ☆ |
|                       | Triplay Service Provider                        |     |
|                       | Vitajte v IMAFEX Webmail                        |     |
|                       | E-mail jmrkvicka@imafex.sk<br>Heslo •••••••     |     |
|                       | Prihlásiť                                       |     |
|                       |                                                 |     |
|                       |                                                 |     |
|                       |                                                 |     |
|                       |                                                 |     |

#### Po prihlásení

|                     | 12               |                          | 🛃 E-Mail 📲     | Adresár 🚺 Osobné n | astavenia 🛛 🔯 Odhlásiť |
|---------------------|------------------|--------------------------|----------------|--------------------|------------------------|
|                     | 2 🖌 🖂            | 🗟 • 📑 • 🧭 🔮              | Filter: Všetky | • Q•               | 8                      |
| Adresár             | 🖽 Odosielateľ    | Predmet                  |                | 🗰 Dátum            | 🔻 Veľkosť 🛛 🛉 🤗        |
| 🚨 Doručená pošta    | Jožko Mrkvička   | <ul> <li>Ahoj</li> </ul> |                | Pi 16:11           | 1 KB                   |
| 🦉 Rozpísané         |                  |                          |                |                    |                        |
| 💾 Odoslané          |                  |                          |                |                    |                        |
| 📸 Nevyžiadaná pošta |                  |                          |                |                    |                        |
| 🗑 Kôš               |                  |                          |                |                    |                        |
|                     |                  |                          |                |                    |                        |
| <b>茶 •</b>          | Výber: 🔳 🗐 🎬 🗋 🗌 | Konverzácie: 🕞 🕞 🕞 Ukáza | ť náhľad: 📃    | l≪ ≪ Sp            | rávy od 1 do 1 z 1 🕨 🗏 |

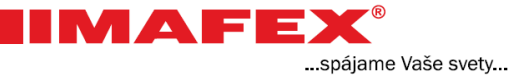

#### Napísanie e-mailu

V hornej časti kliknite na druhú ikonku v poradí – Vytvoriť novú správu.

| IMAFEX              | nová správa    | 3                        |
|---------------------|----------------|--------------------------|
|                     | <b>Z</b> 📝 🖂 🛙 | 🗟 • 📑 • ⊘                |
| Adresár             | 🖽 Odosielateľ  | Predmet                  |
| 🚨 Doručená pošta    | Jožko Mrkvička | <ul> <li>Ahoj</li> </ul> |
| 🥖 Rozpísané         |                |                          |
| 📇 Odoslané          |                |                          |
| 📸 Nevyžiadaná pošta |                |                          |
| 🗑 Kôš               |                |                          |

Napíšte do príslušných polí e-mailovú adresu príjemcu, predmet správy a samotnú správu. Ak chcete k správe pripojiť súbor alebo obrázok kliknite v hornej časti okna na ikonku spinky – **Pridať prílohu**. Po vyskočení okna kliknite na tlačidlo **Prehľadávať**. Po výbere súboru kliknite na **Nahrať**. Prílohu môžete zmazať v zozname príloh v ľavej časti okna. Maximálna veľkosť prílohy je 5 MB.

E-mail odošlete kliknutím na ikonku v hornej časti okna, alebo na tlačidlo **Odoslať správu** v dolnej časti.

|         | 2 4         | pridať prílohu                                                                                                    | E-Mail                      | Adresár      | Sobné nastavenia                  | 区 Odhlásiť   |
|---------|-------------|----------------------------------------------------------------------------------------------------|-----------------------------|--------------|-----------------------------------|--------------|
|         | 4           | ) 🕹 🖉 😹 🔁 🔅                                                                                                    | Ţ                           |              |                                   |              |
| Prílohy | Odosielateľ | Jožko Mrkvička <jmrkvicka@ima< th=""><th>fex.sk&gt; 💌 Editovať identi</th><th>ty</th><th></th><th></th></jmrkvicka@ima<> | fex.sk> 💌 Editovať identi   | ty           |                                   |              |
|         | Adresát     | jankohrasko@imafex.sk                                                                                                    |                             | - 🖊 1        | napíšte e-mailo<br>adresu príjemc | vú ∱<br>u    |
|         |             | Pridať kópiu   Pridať skrytú kopiu   F                                                                                   | Pridať odpoveď   Pridať pok | račovať na 🚬 |                                   | -            |
|         | Predmet     | Ahoj                                                                                                    |                             | - /= 2       | napíšte predme                    | et správy    |
|         | Ahoj        |                                                                                                    |                             |              |                                   | *            |
|         | ako sa masa | 2                                                                                                    |                             | - <b></b> 3  | napiste spravu                    |              |
|         |             |                                                                                                    |                             |              |                                   |              |
|         |             |                                                                                                    |                             |              |                                   |              |
|         |             |                                                                                                    |                             |              |                                   |              |
|         |             |                                                                                                    |                             |              |                                   |              |
|         | 4           |                                                                                                    |                             |              |                                   | -            |
| +       | Odoslať sp  | rávu Zrušiť                                                                                                    |                             |              | Typ editora                       | Čistý text 💌 |

#### Zmena hesla

Upozornenie: V prípade straty Vášho nového hesla Vám ho spoločnosť IMAFEX nedokáže znova poskytnúť, iba zmeniť.

...spájame Vaše svety...

Do ponuký pre zmenu hesla sa dostanete po kliknutí na **Osobné nastavenia** -> zložka **Heslo**. Zadajte Vaše **staré heslo**. V ďalších poliach napíšte dva krát Vaše **nové heslo**. Pre uskutočnenie zmeny, kliknite na tlačidlo **Uložiť**.

|                                         |                                | <b>2</b> E-Mail | Adresár 🚺 Osobné nastav | enia 🚺 Odhlásiť |
|-----------------------------------------|--------------------------------|-----------------|-------------------------|-----------------|
| inplay service fromder                  | Vlastnosti Priečinky Profily F | iltre Heslo 🔶   | 1                       |                 |
| Zmeniť heslo                            |                                |                 |                         |                 |
| Súčasné heslo: ••••<br>Nové heslo: •••• |                                |                 |                         |                 |
| Potvrď nové heslo: ••••                 | •••••                          |                 |                         |                 |
|                                         |                                |                 |                         |                 |

#### Po uložení

|                                   |            | Úspešne uložená     |             | Adresár | Osobné nastavenia | 区 Odhlásiť |
|-----------------------------------|------------|---------------------|-------------|---------|-------------------|------------|
| inplay service risvider           | Vlastnosti | Priečinky Profily F | iltre Heslo |         |                   |            |
| Zmeniť heslo                      |            |                     |             |         |                   |            |
| Súčasné heslo:                    |            | ]                   |             |         |                   |            |
| Nové heslo:<br>Potvrď nové heslo: |            | ]                   |             |         |                   |            |
| Uložiť                            |            |                     |             |         |                   |            |

Pre návrat na úvodnú obrazovku Webmailu kliknite na logo IMAFEX, alebo na ikonku E-mail v hornej časti okna.

#### Podpis

Podpis je text, ktorý sa bude zobrazovať na konci Vašich e-mailov. Napríklad Vaše meno, názov firmy, telefónne číslo, alebo adresa.

Kliknite na ikonu **Osobné nastavenia** – vyberte záložku **Profily**. Potom kliknite na konkrétny profil.

..spájame Vaše svety...

| C → O https://webmail.imafex.sk/mail/?_task=settings&_act P ~ A & C × O IMAFEX Webmail :: Profily × | ₼ ☆ 🌣      |
|----------------------------------------------------------------------------------------------------|------------|
| Triplay Service Provider 2                                                                          | 🗙 Odhlásiť |
| Vlastnosti Priečinky Profily Filtre Heslo                                                           |            |
| Profily 3<br>Jožko Mrkvička <jmrkvicka@imafex.sk></jmrkvicka@imafex.sk>                             |            |
|                                                                                                    |            |
|                                                                                                    |            |
|                                                                                                    |            |
|                                                                                                    |            |
|                                                                                                    |            |
| +                                                                                                   |            |

Po výbere konkrétneho profilu kliknite na záložku **Podpis**. Do poľa zadajte text, ktorý sa má zobrazovať. Kliknite na tlačidlo **Uložiť**.

V prípade zaškrtnutia možnosti **HTML podpis** je textu možné zmeniť štýl, zarovnanie, vložiť špeciálne znaky, pridať vodorovnú čiaru, vložiť odkaz, upraviť text v HTML kóde, farbu, font a veľkosť textu. Pri tejto možnosti však nie je zaručené, že prijímateľ e-mailu tieto úpravy uvidí.

| IMAFEX <sup>®</sup> Viastnosti                                        | iečinky Profily Filtre Heslo                                                                                                    |
|-----------------------------------------------------------------------|----------------------------------------------------------------------------------------------------|
| Profily<br>Jožko Mrkvička <jmrkvicka@imafex.sk></jmrkvicka@imafex.sk> | Upraviť položku<br>Osobné nastavenia Podpis 1<br>Jožko Mrkvička<br>IMAFEX s.r.o.] 2 zadajte text, ktorý sa bude<br>zobrazovať na konci e-mailu<br>HTML<br>podpis<br>Zmazať Uložiť 3 |

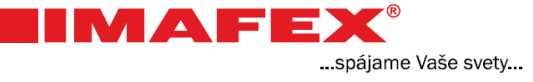

### Priečinky

Roztrieď te si vaše e-maily pomocou priečinkov.

Pre vytvorenie nového priečinku kliknite na ikonku **Osobné nastavenia** – vyberte záložku **Priečinky** a kliknite na tlačidlo + v dolnej časti zoznamu priečinkov.

| Attps://webmail.imafex.sk/mail/?_task=settings&_ac P      A B C      A IMAFEX Webmail :: Priečinky      Adresár     Cosobné nastavenia     Cosobné nastavenia     Cosobné nastavenia     Cosobné nastavenia     Cod     Vlastnosti     Priečinky     Prihlásený k odberu     Doručená pošta     Odoslané     Nevyžiadaná pošta     Kóš     Cosobné nastavenia     Cosobné nastavenia     Cosob | ×      |                           |                           |                              |                                       |                         |
|----------------------------------------------------------------------------------------------------|--------|---------------------------|---------------------------|------------------------------|---------------------------------------|-------------------------|
| Priečinky   Priečinky                                                                                                    | ☆ 🎕    | 1 🔐 🕅                     | EX Webmail :: Priečinky 🗙 | tings&_ac: 🔎 🗕 🖻 🖒 🗙 🍳 IMAF  | il. <b>imafex.sk</b> /mail/?_task=set | + A ttps://webma        |
| Triplay Service Provider<br>Vlastnosti Priečinky Profily Filtre Heslo<br>Priečinky Prihlásený k odberu<br>Doručená pošta<br>Rozpísané<br>Odoslané<br>Nevyžiadaná pošta<br>Kôš                                                                                                    | hlásiť | 🚺 Osobné nastavenia 🔯 Odł | 🛃 E-Mail 🛛 📕 Adresá       | 0                            | •                                     | IMAFEX                  |
| Vlastnosti Priečinky Profily Filtre Heslo Priečinky Prihlásený k odberu Doručená pošta Rozpísané Odoslané Nevyžiadaná pošta Kôš                                                                                                    |        | ,                         |                           | 2                            | i (                                   | Triplay Service Provide |
| Priečinky       Prihlásený k odberu         Doručená pošta       Image: Constraint of the second second secon                                                                    |        |                           |                           | iečinky Profily Filtre Heslo | Vlastnosti Pr                         |                         |
| Doručená pošta<br>Rozpísané<br>Odoslané<br>Nevyžiadaná pošta<br>Kôš<br>V                                                                                                    | *      |                           |                           |                              | Prihlásený k odberu                   | Priečinky               |
| Rozpísané V<br>Odoslané V<br>Nevyžiadaná pošta V<br>Kôš V                                                                                                    |        |                           |                           |                              |                                       | Doručená pošta          |
| Odoslané V<br>Nevyžiadaná pošta V<br>Kôš V                                                                                                    |        |                           |                           |                              |                                       | Rozpísané               |
| Nevyžiadaná pošta V<br>Kôš V                                                                                                    |        |                           |                           |                              |                                       | Odoslané                |
| Kôš 🖉                                                                                                    |        | 7                         |                           |                              |                                       | Nevyžiadaná pošta       |
|                                                                                                    |        |                           |                           | 6                            | 1                                     | Kôš                     |
|                                                                                                    | =      |                           |                           |                              |                                       |                         |
|                                                                                                    |        |                           |                           |                              |                                       |                         |
|                                                                                                    |        |                           |                           |                              |                                       |                         |
|                                                                                                    |        |                           |                           |                              |                                       |                         |
|                                                                                                    |        |                           |                           |                              |                                       |                         |
|                                                                                                    |        |                           |                           |                              |                                       | 2                       |
| <u>3</u> /                                                                                                    |        |                           |                           |                              |                                       | JY                      |
| + * *                                                                                                    | -      |                           |                           |                              |                                       | + *                     |

Do prvého poľa objavenej ponuky napíšte **názov priečinku**. Ak chcete vytvoriť podpriečinok, rozbaľte ponuku Rodičovský adresár a vyberte príslušný priečinok.

Kliknite na tlačidlo Uložiť.

| Priečinky                   | Prihlásený k odberu | Vlastnosti adresára                                                               |
|-----------------------------|---------------------|-----------------------------------------------------------------------------------|
| Doručená pošta<br>Rozpísané | V<br>V              | Vlastnosti                                                                        |
| Nevyžiadaná pošta<br>Kôš    | V<br>V<br>V         | Názov priečinku (fotky) 1 napíste nazov<br>nového priečinku<br>Rodičovský adresár |
|                             |                     | Osobné nastavenia<br>Režim zobrazenia zoznamu Zoznam<br>Zrušiť Uložiť 2           |

Pre návrat na úvodnú obrazovku Webmailu kliknite na logo IMAFEX, alebo na ikonku E-mail hornej časti okna.

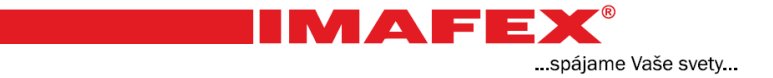

Označenie viacerých správ v priečinku je možné dvoma spôsobmi.

Označte prvý e-mail. Na klávesnici podržte klávesu SHIFT a vyberte posledný e-mail a klávesu pustite. Týmto spôsobom si označíte všetky e-maily medzi prvým a posledným vybratým e-mailom.

Druhý spôsob výberu uskutočníte pomocou klávesy CTRL. Na klávesnici podržte klávesu CTRL a klikajte na ľubovoľné e-maily, potom klávesu pustite. Označovať sa budú len e-maily, na ktoré ste klikli.

Označené správy môžete jednoducho presúvať medzi priečinkami. Prejdite kurzorom myši na niektorý z označených e-mailov. Stlačte a podržte ľavé tlačidlo myši a presuňte kurzor na niektorý z priečinkov. Po uvoľnení sa označené e-maily presunú do zvoleného priečinka.

| dresár      |                     | 🖶 Odosielateľ    | Predmet                            |                   | # Dátum    | 🔻 Veľkosť 👍 |
|-------------|---------------------|------------------|------------------------------------|-------------------|------------|-------------|
| Doručená p  | ošta                | Janko Hraško     | test 2                             |                   | Dnes 12:47 | 1 KB        |
| 🖉 Rozpísané |                     | Janko Hraško     | <ul> <li>od hraska</li> </ul>      |                   | Dnes 12:43 | 1 KB        |
| Odoslané    |                     | Jožko Mrkvička   | <ul> <li>kopia</li> </ul>          |                   | Dnes 12:24 | 1 KB        |
| Nevyžiadana | pošta               | Jožko Mrkvička   | teraz uz pojde                     |                   | Dnes 12:01 | 1 KB        |
| Kôš         | kopia               | mark             | <ul> <li>Praca</li> </ul>          | konia             | Dnes 08:29 | 2 KB        |
| fotky       | Praca<br>tost druby | Jožko Mrkvička   | i LA                               | Praca             |            | 1 KB        |
|             | skuska po           | dpisuanko Hraško | test druhy                         | test druhy        |            | 1 KB        |
|             | LA                  | Jožko Mrkvička   | <ul> <li>skuska podpisu</li> </ul> | LA skuska podpisu |            | 1 KB        |
|             |                     | Jožko Mrkvička   | <ul> <li>Ahoj</li> </ul>           |                   | Pi 16:11   | 1 KB        |
|             |                     |                  |                                    |                   |            |             |

#### Presmerovanie e-mailov

Pri tejto možnosti sa prichádzajúce e-maily môžu prijímať na inej e-mailovej adrese. Napríklad ak máte dva e-mailové účty, presmerujete si e-maily z jedného účtu na druhý. Kliknite na ikonku **Osobné nastavenia** – vyberte záložku **Filtre** a kliknite na tlačidlo + v dolnej časti zoznamu filtrov. .spájame Vaše svety...

| A https://webmail.imafes | sk/mail/?_task=settings&_act 🔎 🖛 🖴 🕏 🗢 🗙 🔷 IMAFEX Webmail :: Filtre 🛛 🗙 🏠 | r ☆ 🕸    |
|--------------------------|---------------------------------------------------------------------------|----------|
|                          | 2 E-Mail Adresár                                                          | Ddhlásiť |
|                          | Vlastnosti Priečinky Profily Filtre Heslo                                 |          |
| Množiny filtrov          | Filtre                                                                    |          |
| roundcube                |                                                                           |          |
|                          |                                                                           |          |
|                          |                                                                           |          |
|                          |                                                                           |          |
|                          |                                                                           |          |
|                          |                                                                           |          |
|                          |                                                                           |          |
|                          |                                                                           |          |
|                          |                                                                           |          |
|                          |                                                                           |          |
|                          | <b>3</b> ↓                                                                |          |
| + 🔅                      | + *                                                                       |          |

- 1. Do objavenej ponuky napíšte Názov filtra (napríklad Presmerovanie).
- 2. Ďalej treba vybrať podmienku, ktoré e-maily budú presmerované. (Na obrázku je zaškrtnutá podmienka pre všetky správy.) Viac o podmienkach sa dočítate v časti Filtre.
- 3. Kliknite na tlačidlo so šípkou dole pre výber akcie.
- 4. Z ponuky vyberte Presmeruj správu na.

| efinícia filtra                                                     |                                                                       |
|---------------------------------------------------------------------|-----------------------------------------------------------------------|
| Vázov filtza: Drocmorovania                                         | naníšte názov filtra                                                  |
|                                                                     |                                                                       |
| Pre prichadzajucu postu —<br>O vyhovujúcu VŠETKÝM pasledujúcim prav | dlám 🔘 vyhovujúcu ľUBOVOľNÉMU z nasledujúcich pravidiel 🌀 všetky spra |
|                                                                     | vyherte možnosť ktoré sprá                                            |
| – vykonaj nasledovné akcie – <b>3</b>                               | 2 vyšerie možnost ktore spre<br>2 majú byť presmerované               |
| Presmeruj správu na                                                 | + _                                                                   |
| Presun spravu do<br>Kopírovať správu do                             |                                                                       |
| Presmeruj spravu na 4                                               | Filter zakázaný                                                       |
| Zmaž a pošli správu na<br>Pošli automatickú odpoveď                 |                                                                       |
| Zmaž správu<br>Nastaviť príznaky správy                             |                                                                       |
| Pridať príznak správy<br>odstrániť príznaky zo správy               |                                                                       |
| Koniec pravidiel                                                    |                                                                       |
|                                                                     |                                                                       |

Do prázdneho poľa napíšte e-mailovú adresu, kam sa majú správy presmerovať.

|                                | E-Mail 🚪                            | Adresár 🚺 Osobné nastave                  | nia 🔀 Odhlá   |
|--------------------------------|-------------------------------------|-------------------------------------------|---------------|
| tre Heslo<br>Definícia filtra  |                                     |                                           |               |
| Názov filtra: Presmerovanie    |                                     |                                           |               |
| Pre prichádzajúcu poštu        |                                     |                                           |               |
| O vyhovujúcu VŠETKÝM nasledujú | im pravidlám 🤇 vyhovujúcu ĽUBOVOĽNÉ | MU z nasledujúcich pravidiel 🏾 🕫          | všetky správy |
| vykonaj nasledovné akcie       |                                     |                                           |               |
| Presmeruj správu na 💌 jan      | ohrasko@imafex.sk 1 zada<br>kam     | ajte e-mailovú adresu<br>n sa maiú správy | + -           |
|                                | pres                                | smerovať<br>Filte                         | r zakázaný 🔲  |
|                                |                                     |                                           |               |
|                                |                                     |                                           |               |
|                                |                                     |                                           |               |

...spájame Vaše svety...

Filtre sa môžu **Povoliť** / **Zakázať** alebo **Zmazať** po kliknutí na ikonku ozubeného kolieska v dolnej časti zoznamu filtrov. Viac v časti Filtre.

Upozornenie: V prípade problémov s prijímaním e-mailov odporúčame najskôr skontrolovať či sú nejaké filtre povolené alebo zakázané.

## Automatická odpoveď

Túto možnosť môžete využiť v prípade odchodu na dovolenku. Odosielateľovi e-mailu sa automaticky odošle odpoveď s Vami zadaným textom o neprítomnosti. Kliknite na ikonku **Osobné nastavenia** – vyberte záložku **Filtre** a kliknite na tlačidlo + v dolnej časti zoznamu filtrov.

..spájame Vaše svety...

|                        |                                                                           | x  |
|------------------------|---------------------------------------------------------------------------|----|
| https://webmail.imafex | sk/mail/?_task=settings&_act 🔎 🖌 🚔 🖄 🖒 🗙 🙀 IMAFEX Webmail :: Filtre 🛛 🖌 🟠 | ÷  |
|                        | 2 E-Mail 🖾 Adresár 🚺 Osobné nastavenia 😣 Odhlás                           | iť |
|                        | Vlastnosti Priečinky Profily Filtre Heslo                                 |    |
| Množiny filtrov        | Filtre                                                                    |    |
| roundcube<br>+ &∗      | 3                                                                         |    |

- 1. Do objavenej ponuky napíšte Názov filtra (napríklad Automatická odpoveď).
- 2. Vyberte možnosť, pre ktoré e-maily bude automatická odpoveď odosielaná. (Na obrázku je zaškrtnutá podmienka pre všetky správy.) Viac o podmienkach výberu sa dočítate v časti Filtre.
- 3. Kliknite na tlačidlo so šípkou dole pre výber akcie.
- 4. Z ponuky vyberte Pošli automatickú odpoveď.

| Názov filtra: Automativcká odpoveď 1 napíšte názov          | v filtra                                              |
|-------------------------------------------------------------|-------------------------------------------------------|
| Bro prichádzajúcu počtu                                     |                                                       |
| O wybowijúcu VŠETKÝM posladujúcim providlám. O wybowijúcu I | I'LIBOVOI'NÉMU z posledujúcich providiel 🖲 všetky spr |
|                                                             | - unhorte mežnesť pre která a mejly by                |
| – vykonaj nasledovné akcie                                  | 2 vyperte moznost pre ktore e-maily bu                |
|                                                             | <ul> <li>posielana automaticka odpoved</li> </ul>     |
| Presuň správu do                                            | + -                                                   |
| Kopírovať správu do                                         |                                                       |
| l Poslať kópiu správy                                       | Filter zakázaný                                       |
| Zmaž a pošli správu na<br>Pošli automatickú odpoveď         |                                                       |
| Zmaż spravu                                                 |                                                       |
| Nastaviť priznaky spravy<br>Pridať príznak správy           |                                                       |
|                                                             |                                                       |

Do prvého objaveného poľa napíšte **text automatickej odpovede**. V ďalšom poli napíšte **predmet správy**. Kliknite na tlačidlo **Uložiť**.

| ia filtra                    |                                                                                                    |               |                              |                                       |               |
|------------------------------|----------------------------------------------------------------------------------------------------|---------------|------------------------------|---------------------------------------|---------------|
| / filtra: Automatická odpove | eď                                                                                                    |               |                              |                                       |               |
| prichádzajúcu poštu ———      |                                                                                                    |               |                              |                                       |               |
| yhovujúcu VŠETKÝM nasled     | lujúcim pravidlám 🤉 vyhovujú                                                                                                    | icu ĽUBOVOĽNÉ | MU z nasled                  | ujúcich pravidiel                     | všetky správy |
|                              |                                                                                                    |               |                              |                                       |               |
| ili automatickú odpoveď 💌    | Dôvod neprítomnosti:<br>Som na dovolenke.<br>Vrátim sa 25. júna.<br>Predmet správy:                                                                | 1             | napíšte<br>automa            | text<br>tickej odpove                 | + -           |
| ili automatickú odpoveď 💌    | Dôvod neprítomnosti:<br>Som na dovolenke.<br>Vrátim sa 25. júna.<br>Predmet správy:<br>Automatická odpoved<br>Dodatoční príjemcovia správy (oddele | 1<br>2<br>2   | napíšte<br>automa<br>napíšte | text<br>tickej odpove<br>predmet sprá | d             |

Filtre sa môžu **Povoliť** / **Zakázať** alebo **Zmazať** po kliknutí na ikonku ozubeného kolieska v dolnej časti zoznamu filtrov. Viac v časti Filtre.

...spájame Vaše svety...

Upozornenie: V prípade problémov s prijímaním e-mailov odporúčame najskôr skontrolovať či sú nejaké filtre povolené alebo zakázané.

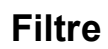

Pomocou filtrov je možné triediť doručenú poštu do konkrétnych priečinkov, preposlať kópiu na inú adresu, automaticky odpovedať, zmazať správu a viacero ďalších operácií. Triedenie pošty nastavíte napríklad na základe konkrétnej e-mailovej adresy, alebo predmet správy obsahuje konkrétne slovo, v texte správy sa nachádza konkrétne meno, triedenie podľa veľkosti e-mailu a iné ďalšie podmienky.

.spájame Vaše svety...

Ako príklad popíšeme vytvorenie filtra pre triedenie pošty, ktorý bude správy od dvoch konkrétnych kontaktov ukladať do vybraného priečinka.

Kliknite na ikonku **Osobné nastavenia** – vyberte záložku **Filtre** a kliknite na tlačidlo + v dolnej časti zoznamu filtrov.

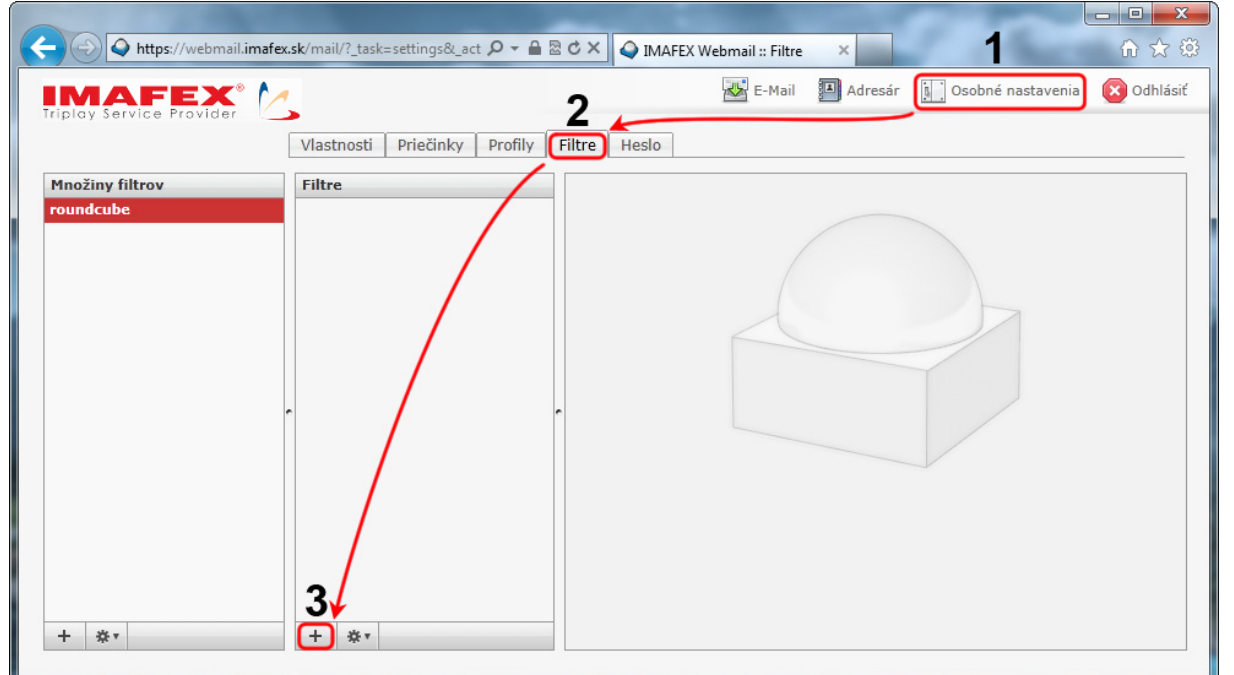

- 1. Do prvého poľa napíšte ľubovoľný názov filtra.
- 2. Vyberte z troch možností:
  - a. vyhovujú VŠETKÝM pravidlám zaškrtnite v prípade, ak plánujete uviesť viac podmienok výberu. Akcia filtra sa vykoná i<u>ba v prípade splnenia všetkých</u> zadaných podmienok.
  - b. vyhovujú ĽUBOVOĽNÉMU z pravidiel zaškrtnite v prípade, ak plánujete uviesť viac podmienok výberu. Akcia filtra sa vykoná <u>ak bude splnená čo i len</u> jedna zo zadaných podmienok.
  - c. všetky správy zaškrtnite, ak sa akcia filtra má vykonať pre všetky prichádzajúce správy.

V našom prípade filtra vyberte možnosť vyhovujú ĽUBOVOĽNÉMU z nasledujúcich pravidiel.

- 3. V nasledujúcich troch poliach definujete podmienku filtra. V prvom poli vyberte možnosť **Odosielateľ**.
- 4. V druhom poli možnosť obsahuje.
- 5. Do tretieho poľa napíšte e-mailovú adresu Vášho kontaktu.

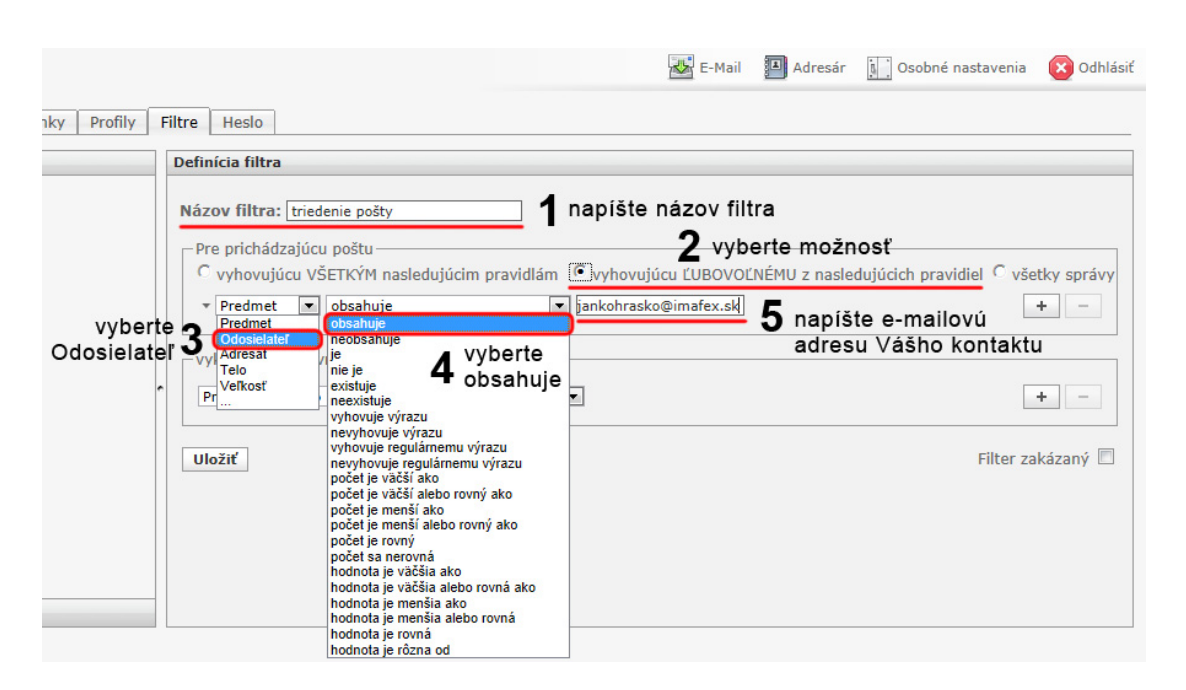

...spájame Vaše svety...

Ak chcete pridať ďalšiu podmienku kliknite na tlačidlo +.

Vyberte rovnaké možnosti ako v predchádzajúcej podmienke a napíšte e-mailovú adresu ďalšieho kontaktu.

| Hitre         Hesio           Definicia filtra                                                                                                    |                                                                                                    |                                    |
|----------------------------------------------------------------------------------------------------|----------------------------------------------------------------------------------------------------|------------------------------------|
| Názov filtra: triedenie pošty         Pre prichádzajúcu poštu         Vyhovujúcu VŠETKÝM nasledujúcim pravidlám © vyhovujúcu ĽUBOVOĽNI         v Odosielateľ © obsahuje         © odosielateľ © obsahuje         v Odosielateľ © obsahuje         v priklad@gmail.com         vykonaj nasledovné akcie         Presuň správu do         Uložiť | ÉMU z nasledujúcich pravidiel C<br>pridaj <b>1</b><br>2 vyberte rovnaké<br>možnosti a napíšte<br>e-mailovú adresu<br>ďalšieho kontaktu<br>Filte | všetky správy<br>+ –<br>+ –<br>+ – |

Ďalším krokom je určenie akcie filtra. V prvom poli vyberte konkrétnu akciu.

V prípade nášho filtra vyberte Presuň správu do.

V druhom poli **vyberte priečinok** kam sa budú správy prichádzajúce od kontaktov presúvať. Postup ako si vytvoriť vlastný priečinok nájdete v časti Priečinky.

-

...spájame Vaše svety...

| sti Priecinky Profily       | Filtre Hesto                                                                                                    |
|-----------------------------|----------------------------------------------------------------------------------------------------|
|                             | Definícia filtra                                                                                                    |
| vyberte<br>Presuň správu do | Názov filtra: triedenie pošty<br>Pre prichádzajúcu poštu<br>C vyhovujúcu VŠETKÝM nasledujúcim pravidlám © vyhovujúcu ĽUBOVOĽNÉMU z nasledujúcich pravidiel C všetky správy<br>* Odosielateľ © obsahuje © piklad@gmail.com + -<br>• Odosielateľ © obsahuje © priklad@gmail.com + -<br>Vykonaj nasledovné akcie<br>Presmi správu do<br>Presmi správu do<br>Presmi správu do<br>Presmi správu do<br>Presmi správu do<br>Presmi správu do<br>Presmi správu do<br>Presmi správu do<br>Presmi správu do<br>Presmi správu do<br>Presmi správu do<br>Presmi správu do<br>Presmi správu do<br>Presmi správu na<br>Poši atomaticki opoved<br>Zmaž správu<br>Nastavú príznaky správy<br>Pridať príznaky správy<br>Voštrániť príznaky správy<br>Koňe pravdiel<br>Pridať príznaky zo správy<br>Koňe pravnel<br>Nastaví príznaky správy<br>Pridať príznaky zo správy<br>Koňe pravlel<br>Nastaví príznaky zo správy<br>Nastaví príznaky zo správy<br>Koňe pravlel<br>Nastaví príznaky zo správy<br>Nastaví príznaky zo správy<br>Nastaví príznaky zo správy |

#### Kliknite na tlačidlo **Uložiť**. Filter je aktívny ak <u>nie je</u> zaškrtnutá možnosť **Filter zakázaný**.

| Fil | Itre Heslo                                                                                                    |
|-----|----------------------------------------------------------------------------------------------------|
| 1   | Definícia filtra                                                                                                    |
|     | Názov filtra: triedenie pošty<br>Pre prichádzajúcu poštu<br>C vyhovujúcu VŠETKÝM nasledujúcim pravidlám © vyhovujúcu ĽUBOVOĽNÉMU z nasledujúcich pravidiel C všetky správy<br>v Odosielateľ v obsahuje v jankohrasko@imafex.sk<br>v Odosielateľ v obsahuje v priklad@gmail.com + - |
| ¢   | vykonaj nasledovné akcie Presuň správu do Kamaráti  Filter zakázaný                                                                                                    |
|     | filter je aktívny ak<br><u>nie je</u> zaškrtnutá<br>táto možnosť                                                                                                    |

...spájame Vaše svety... Filtre sa môžu **Povoliť** / **Zakázať** alebo **Zmazať** po kliknutí na ikonku ozubeného kolieska v dolnej časti zoznamu filtrov.

Upozornenie: V prípade problémov s prijímaním e-mailov odporúčame najskôr skontrolovať či sú nejaké filtre povolené alebo zakázané.

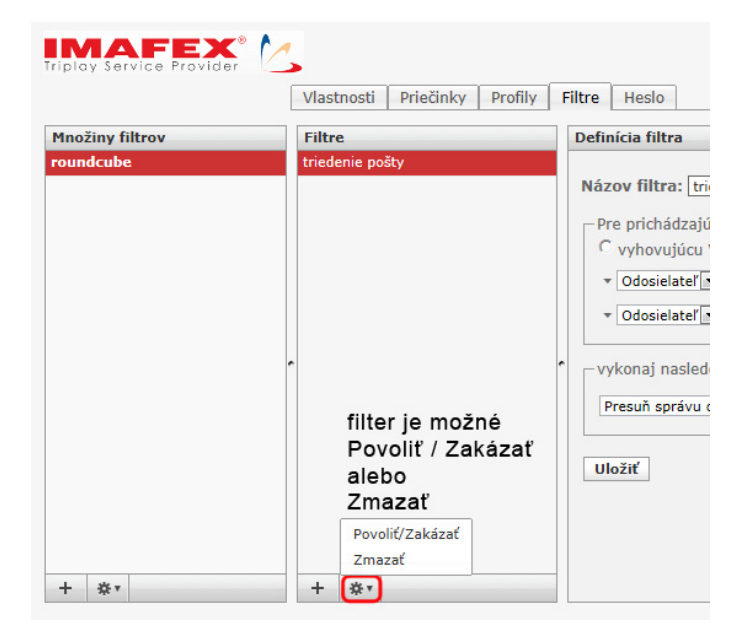

### Vytvorenie profilu

Alebo skôr vytvorenie novej identity s novým menom a e-mailovou adresou, ktorú si sami zadáte. Pri písaní správy si vyberiete, pod ktorou identitou odošlete e-mail. Upozornenie: Na takto vytvorenú e-mailovú adresu Vám odpoveď nemôže prísť. Kliknite na ikonku **Osobné nastavenia** – vyberte záložku **Profily** a kliknite na tlačidlo + v dolnej časti zoznamu profilov.

...spájame Vaše svety...

| ← ← ← https://webmail.imafex.sk/mail/?_task=settings&_act 🔎 マ 🔒 🗟 🖒 × | MAFEX Webmail :: Profily             | 6 🛠 🌣          |
|-----------------------------------------------------------------------|--------------------------------------|----------------|
| IMAFEX 2                                                              | 🐱 E-Mail 🗿 Adresár 📗 Osobné nastaven | a 🛛 🗭 Odhlásiť |
| Vlastnosti Priečinky Profily Filtre                                   | Heslo                                |                |
| Profily                                                               |                                      |                |
| Jožko Mrkvička <jmrkvicka@imafex.sk></jmrkvicka@imafex.sk>            |                                      |                |
|                                                                       |                                      |                |
|                                                                       |                                      |                |
|                                                                       |                                      |                |
|                                                                       |                                      |                |
|                                                                       |                                      |                |
|                                                                       |                                      |                |
|                                                                       |                                      |                |
|                                                                       |                                      |                |
|                                                                       |                                      |                |
|                                                                       |                                      |                |
|                                                                       |                                      |                |
| 🖌 🛃 nový profil                                                       |                                      |                |
|                                                                       |                                      |                |
|                                                                       |                                      |                |

Do objavenej ponuky napíšte údaje Vašej novej identity. Odporúčame do poľa **Odpovedať** na napísať Vašu <u>pôvodnú e-mailovú adresu</u> pridelenú.

| Po | vyp] | lnení | klikr | ite | na | tlačidlo | Uložiť | • |
|----|------|-------|-------|-----|----|----------|--------|---|
|    |      |       |       |     |    |          |        |   |

| Profily                                                    | Nový profil                                                                                                    |
|------------------------------------------------------------|----------------------------------------------------------------------------------------------------|
| Jožko Mrkvička <jmrkvicka@imafex.sk></jmrkvicka@imafex.sk> | Osobné nastavenia Podpis<br>Celé meno Janko Hraško<br>E-Mail jankohrasko@imafex.sk<br>Organizácia<br>Odpovedať na jmkvicka@imafex.sk<br>Tajná kópia<br>Obnoviť pôvodné |

Pre zmazanie profilu(identity) kliknite v zozname profilov na vybraný profil a potom na tlačidlo **Zmazať**.

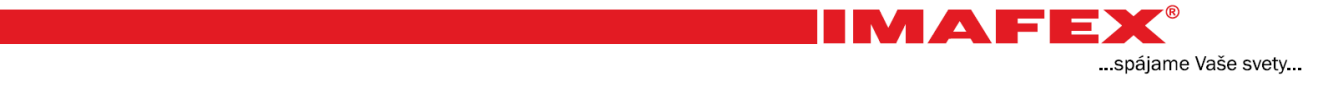

Pri písaní každého nového e-mailu kliknite na pole Odosielatel' a vyberte želanú identitu.

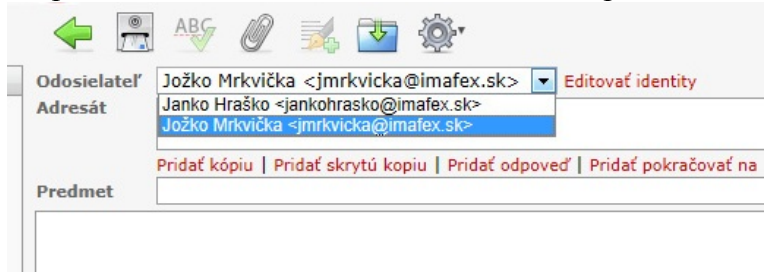